## วิธีดูสลิปเงินเดือนบำนาญ

- 1. เข้า เว็บไซต์ สพป.ลำปาง เขต 2 ที่ www.lpg2.go.th
- คลิกเลือก เข้าสู่เว็บไซต์

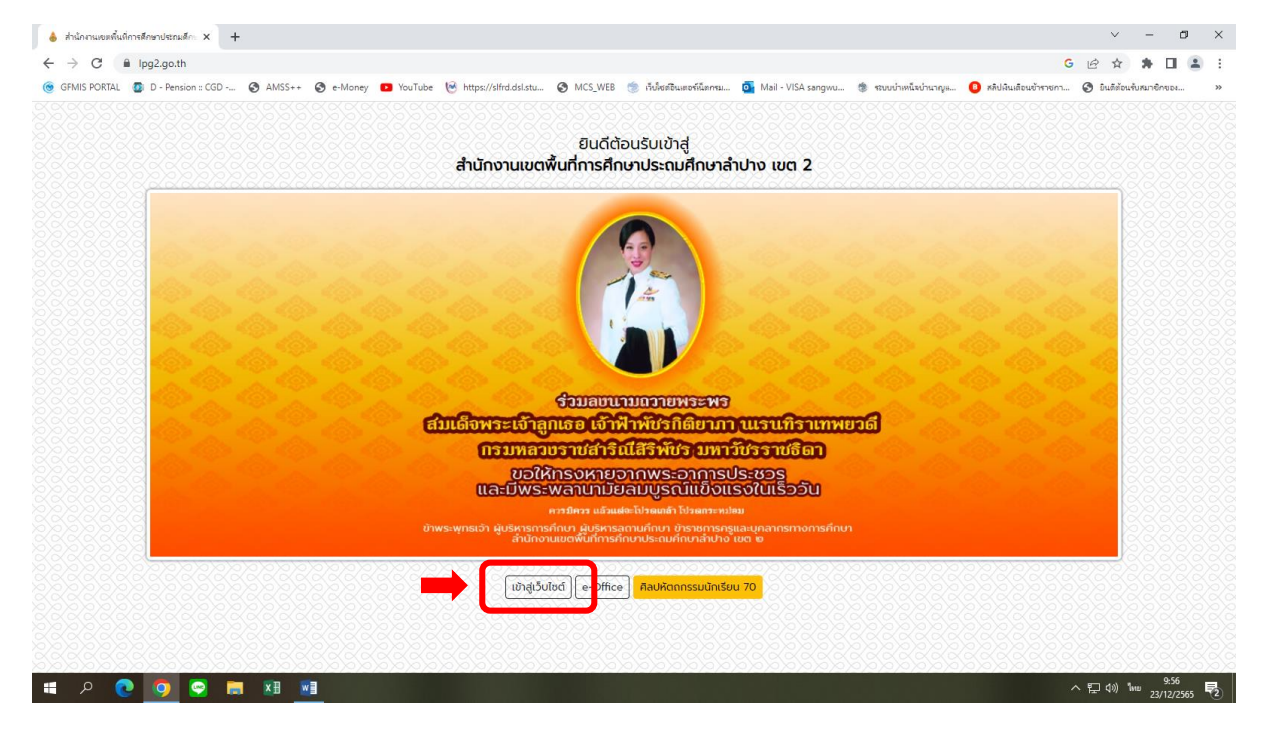

## 3. เลือก E-Service

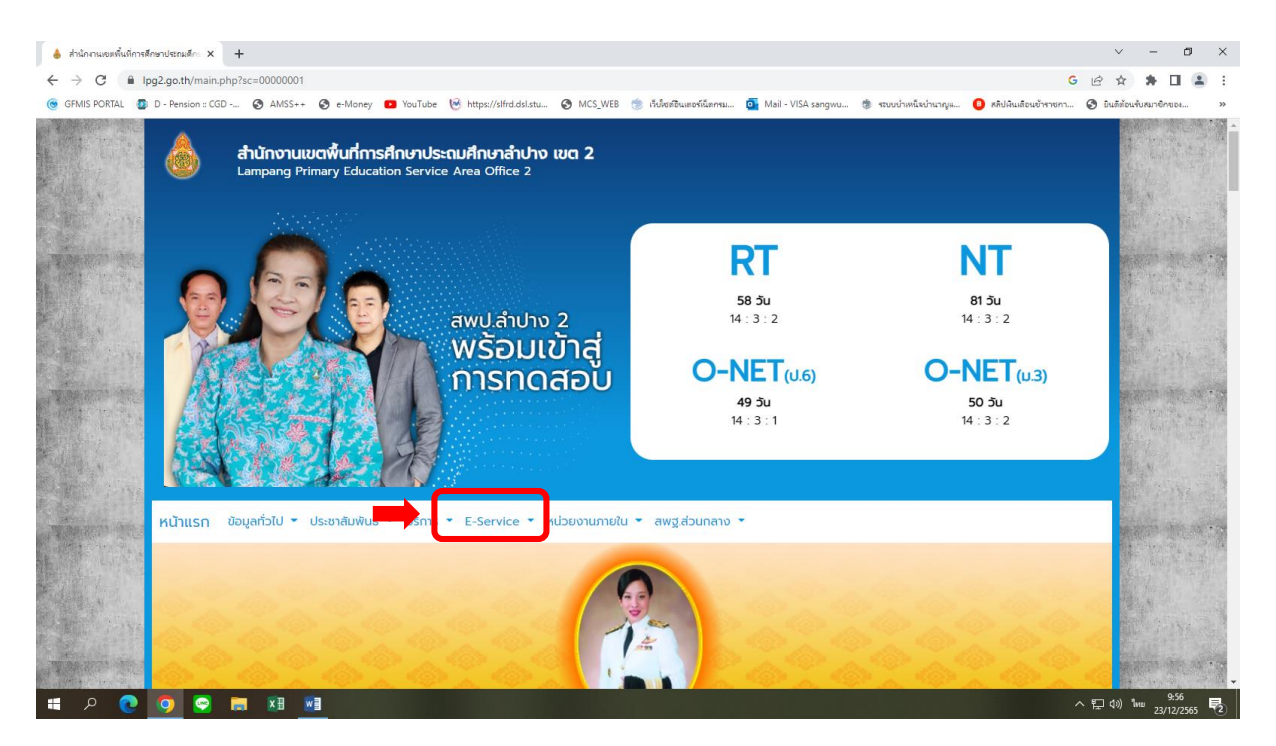

## 4. เลือก เงินเดือนบำนาญ

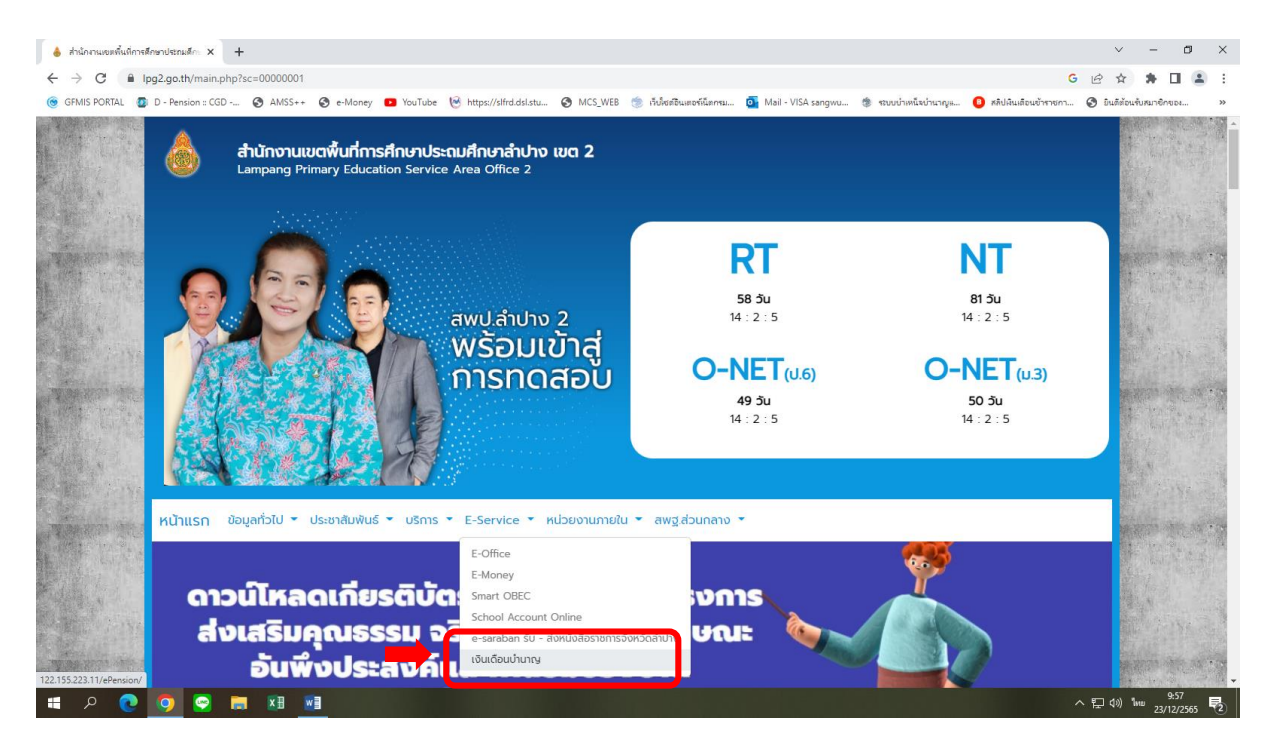

## 5. ระบุ เลขบัตรประจำตัวประชาชน ทั้ง 2 ช่อง

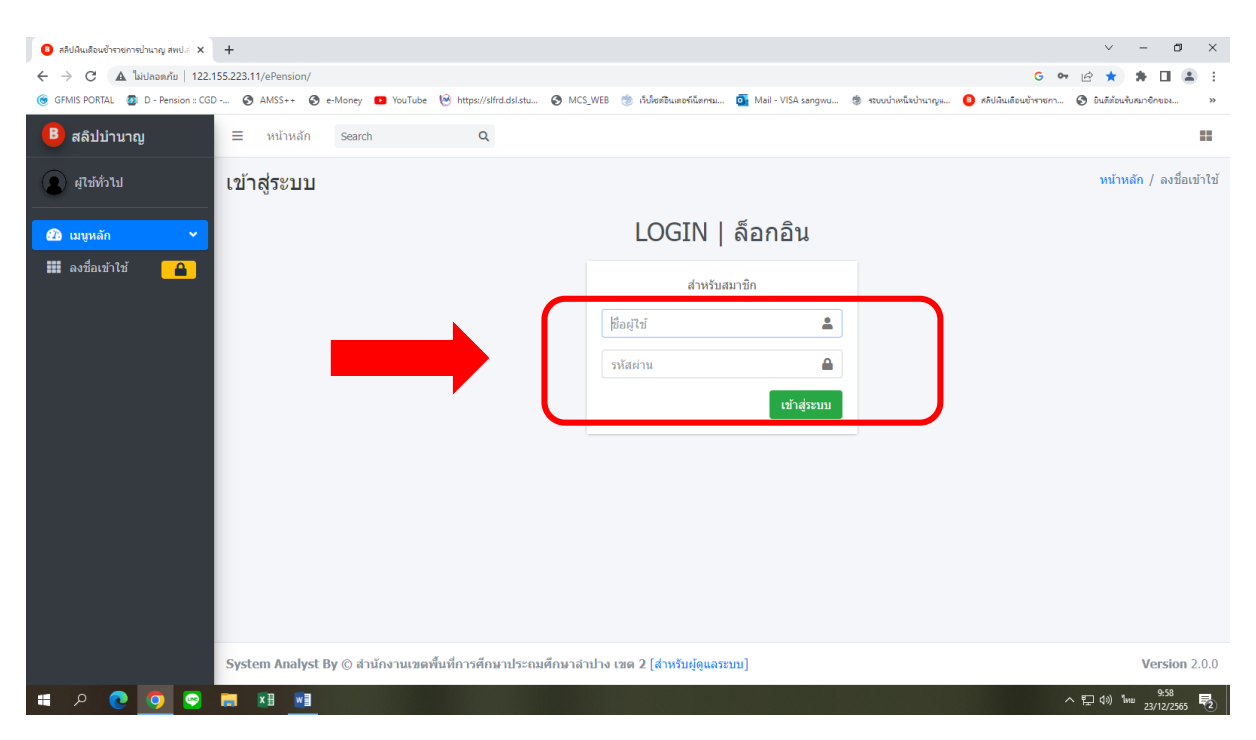

การเข้าดูสลิปเงินเดือนผ่านมือถือ

- 1. เข้า เว็บไซต์ สพป.ลำปาง เขต 2 ที่ www.lpg2.go.th
- คลิกเลือก เข้าสู่เว็บไซต์

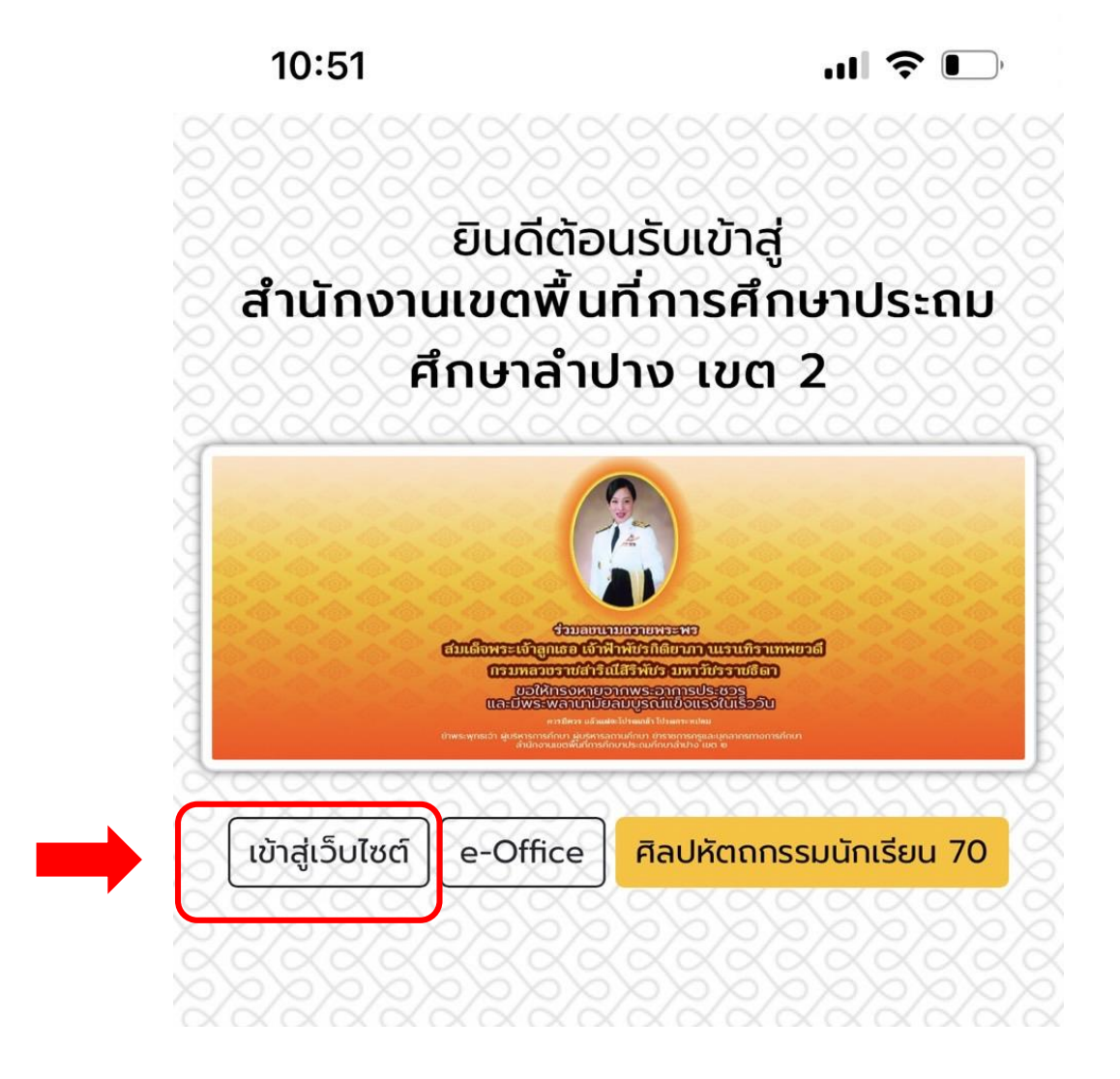

3. เลือก ที่มี 3 ขีด

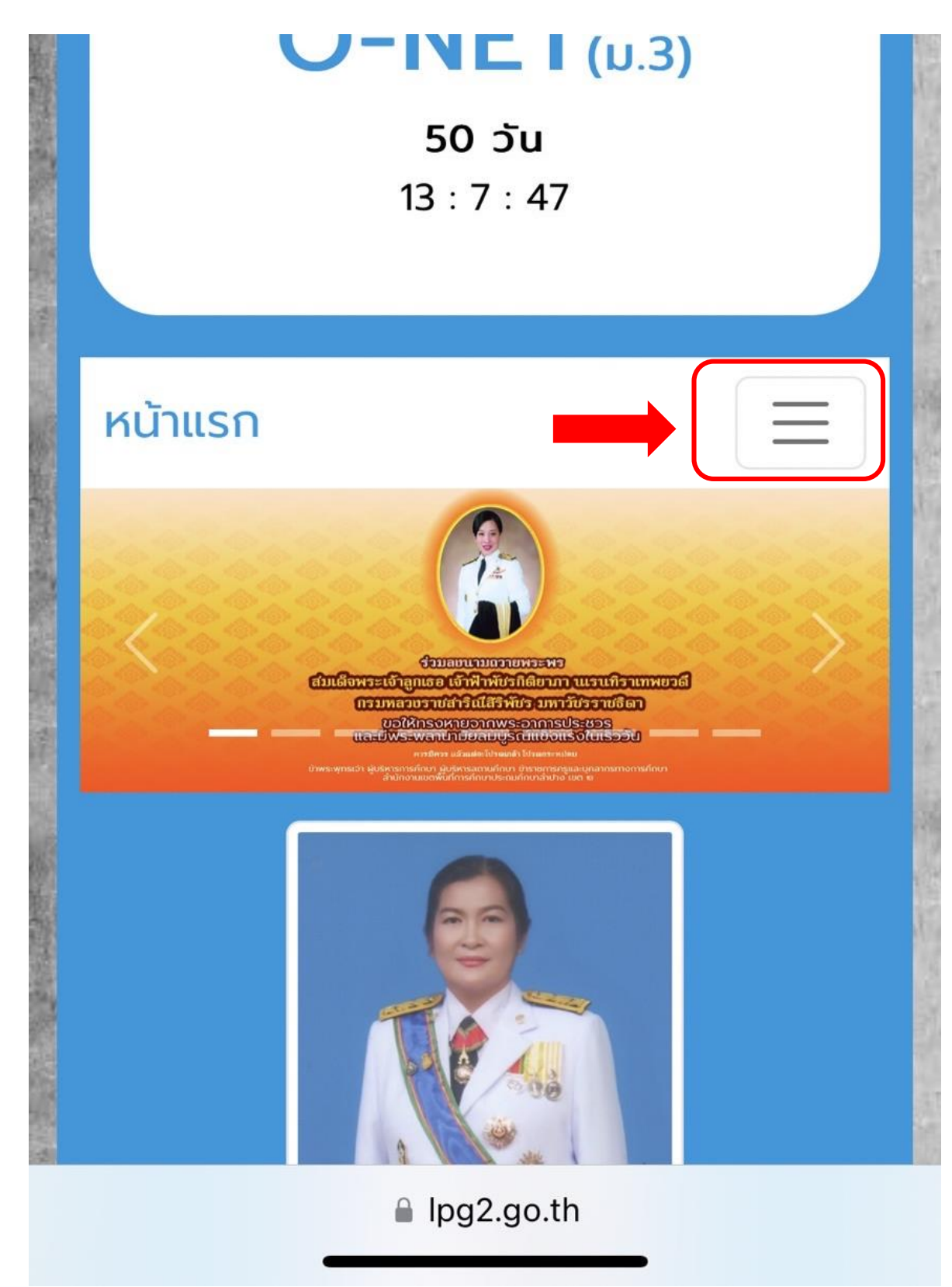

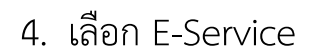

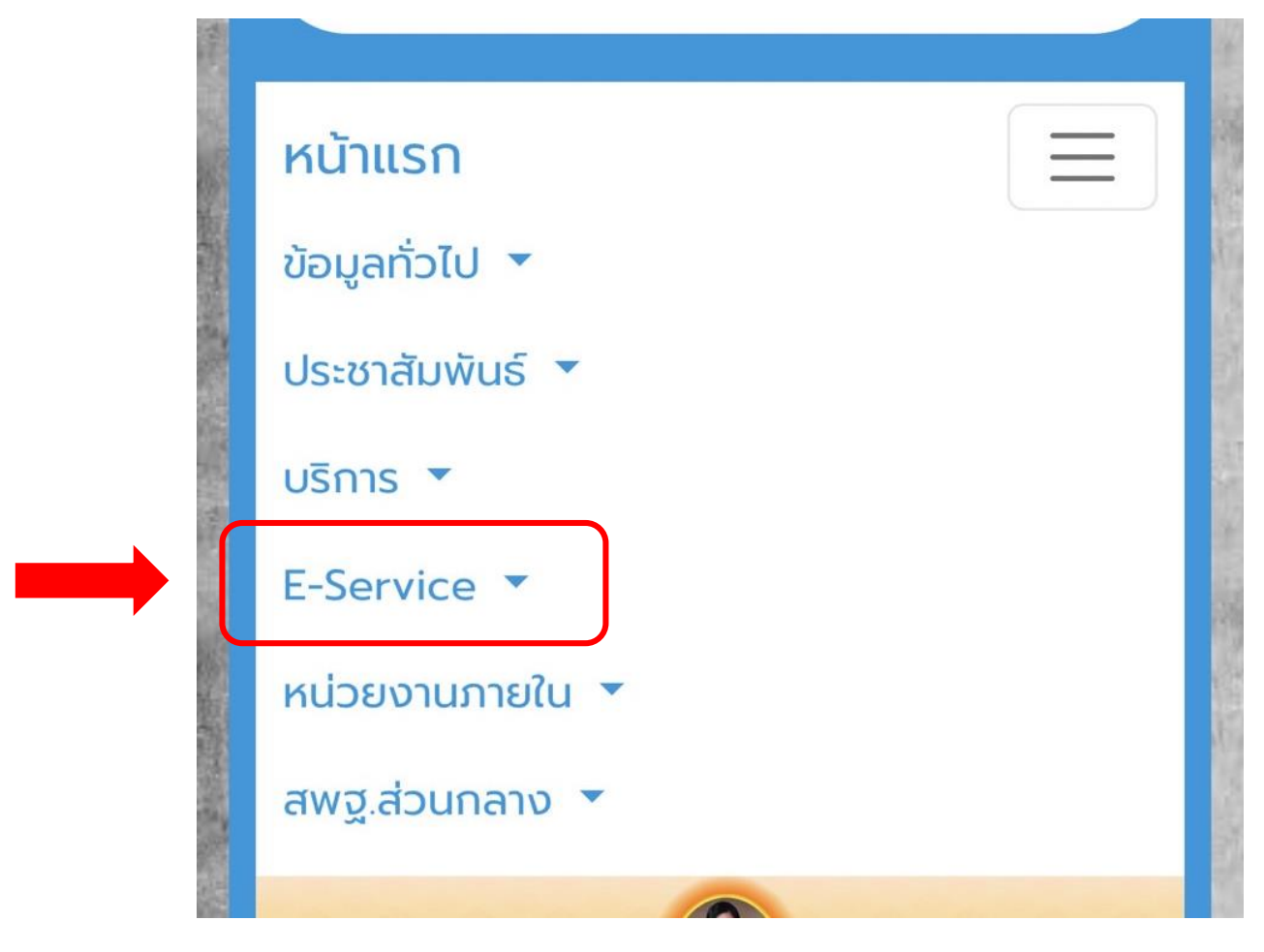

5. เลือก เงินเดือนบำนาญ

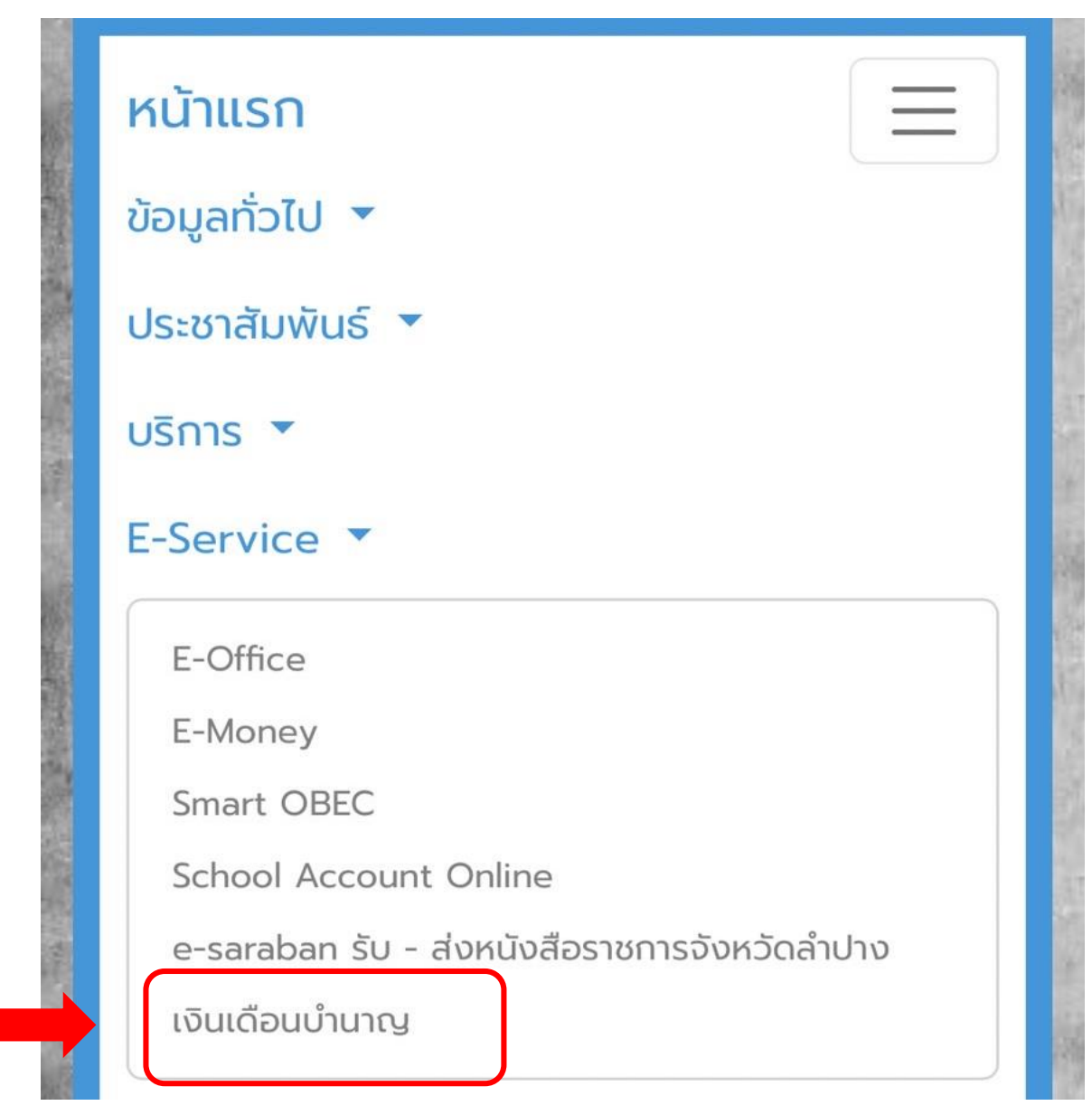

6. ระบุเลขบัตรประจำตัวประชาชน ทั้ง 2 ช่อง

| เข้<br>หน้า | <b>ำสู่ระบบ</b><br>หลัก / ลงชื่อเข้าใช | ช้          |      |
|-------------|----------------------------------------|-------------|------|
|             | LOGI                                   | N I ล็อกอิน | Į    |
|             | ส์                                     | าหรับสมาชิก |      |
|             | ชื่อผู้ใช้                             |             |      |
|             | รหัสผ่าน                               |             |      |
|             |                                        | เข้าสู่ร    | ระบบ |